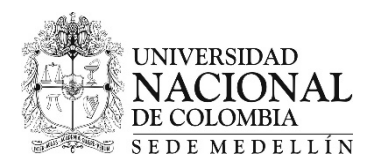

| Número del consecutivo: | MDRM.INS-012-19                                      |
|-------------------------|------------------------------------------------------|
| Fecha de expedición:    | 20 de marzo de 2019                                  |
| Dirigido a:             | Estudiantes y Admitidos a Posgrado                   |
| Asunto:                 | INSCRIPCIÓN DE ASIGNATURAS PERIODO ACADÉMICO 2019-1S |
| Autoridad que expide:   | División de Registro y Matrícula                     |
| Responsable:            | María Zuly Zuluaica Londoño                          |

| # | Actividad                                                                         | Fecha                | Detalle                                                                                                    |
|---|-----------------------------------------------------------------------------------|----------------------|----------------------------------------------------------------------------------------------------|
| 1 | CONSULTAR LA PROGRAMACIÓN<br>ACADÉMICA DE ASIGNATURAS Y<br>ACTIVIDADES ACADÉMICAS | Desde el 1 de abril  | En la página Web unal.edu.co SERVICIOS – DNINFOA SIA – MEDELLÍN, sin ingresar<br>con el usuario y contraseña, en la Menú Navegación Visitante opción Zona de<br>Búsqueda Buscador de cursos.<br>La oferta de asignaturas y actividades académicas es por tipología y por plan de<br>estudio.                                                                                                    |
|   |                                                                                   |                      | Inporte estudioInpologia asignada por componente de formaciónESPECIALIZACIÓN<br>Y MAESTRÍAOBLIGATORIASCActividad AcadémicaPTesis, Trabajo FinalElegiblesLLibre Elección                                                                                                    |
|   |                                                                                   |                      | OBLIGATORIAS         F         Obligatoria           DOCTORADOS         S         Tesis, Trabajo Final           Elegibles         U         Libre Elección                                                                                                    |
| 2 | CONSULTAR SI ESTÁ A PAZ Y<br>SALVO CON LAS DEPENDENCIAS<br>DE LA SEDE             | Desde el 13 de abril | <ul> <li>Consultar en la página Web unal.edu.co SERVICIOS – DNINFOA SIA – MEDELLÍN<br/>en la opción Información Financiera - Mis deudas</li> <li>Sólo se puede realizar la inscripción de asignaturas, si se encuentra a paz y salvo<br/>por todo concepto con la Universidad. La deuda únicamente podrá ser retirada<br/>por la dependencia que la registró.</li> <li>Las deudas por no cancelación del recibo de pago de matrícula no se visualizan en<br/>el sistema de Mis deudas, sólo en la opción Mi recibo. Si usted tiene recibos de<br/>pago de matrícula de períodos académicos anteriores sin cancelar, en cualquiera de sus<br/>sedes, no se le generará pago para el período académico 2019-1S.</li> </ul> |

| # | Actividad                                | Fecha                               |                                                                                                    | Detalle                                                                                                    |
|---|------------------------------------------|-------------------------------------|----------------------------------------------------------------------------------------------------|----------------------------------------------------------------------------------------------------|
|   |                                          |                                     | Formas de pago:<br>1) Servicio de pago<br>PSE:                                                                             | Ingresando a la página Web unal.edu.co SERVICIOS –                                                                                                    |
|   |                                          |                                     |                                                                                                    | DNINFOA SIA – MEDELLÍN en la opción <b>Mi recibo</b> . Únicamente<br>para los estudiantes y admitidos que tienen usuario y contraseña<br>institucional habilitado, con tarjeta débito.                                                                                                    |
|   |                                          |                                     | 2) En efectivo:                                                                                                    | Pago en la ventanilla del banco Bancolombia, presentando el recibo de pago de matrícula. Este debe haber sido impreso en una impresora láser.                                                                                                    |
|   |                                          |                                     |                                                                                                    | Pago a través de los corresponsales bancarios de Bancolombia ubicados en todo el país.                                                                                                    |
|   |                                          |                                     | 3) En Cheque:                                                                                                    | Pago en la ventanilla del banco Bancolombia presentando el recibo de pago de matrícula (Aplica sólo si el valor del cheque es igual al valor total a pagar).                                                                                                    |
| 3 | CONSULTAR RECIBO DE PAGO<br>DE MATRÍCULA | A partir del 22 de<br>abril de 2019 | 4) Con Tarjeta Débito:                                                                                                    | Pago en la ventanilla del banco Bancolombia, presentando el recibo de pago de matrícula (Aplica sólo para tarjetas débito Bancolombia).                                                                                                    |
|   |                                          |                                     | 5) Con Tarjeta Crédito:                                                                                                    | Pago en la ventanilla de la Tesorería de la Universidad Nacional<br>de Colombia - Sede Medellín, Bloque 19 primer piso,<br>presentando el recibo de pago de matrícula y el documento de<br>identificación original (Aplica sólo para las tarjetas VISA,<br>AMERICAN EXPRESS, MASTERD CARD).                                                                   |
|   |                                          |                                     | 6) Pago Mixto:                                                                                                    | Si usted requiere cancelar el recibo de pago de matrícula de<br>forma mixta (utilizando dos (2) o más de los medios de recaudo<br>mencionados), debe solicitar autorización al correo electrónico<br>carterapos_med@unal.edu.co o acercarse personalmente en la<br>Tesorería de la Universidad Nacional de Colombia - Sede<br>Medellín Bloque 19 primer piso. |
|   |                                          |                                     | La Universidad Nacior<br>Cooperación Educativo<br>financiar el pago de m<br>ubicadas en las casita<br>maryluzh@coorservuna | nal de Colombia – Sede Medellín, cuenta con el Convenio de<br>o con la Cooperativa de Ahorro y Crédito – COOSERVUNAL, para<br>atrícula. En caso de requerir información acercarse a las oficinas<br>o contactarse a los teléfonos 4302700 o al correo electrónico<br>al.coop.                                                                                 |

| # | Actividad                                                                                                    | Fecha                       | Detalle                                                                                                    |  |
|---|----------------------------------------------------------------------------------------------------|-----------------------------|----------------------------------------------------------------------------------------------------|--|
| 4 | CONSULTAR CITACIÓN PARA<br>INSCRIPCIÓN DE ASIGNATURAS Y<br>ACTIVIDADES ACADÉMICAS<br>ESTUDIANTES Y ADMITIDOS A<br>POSGRADO | A partir del 22 de<br>abril | <ul> <li>Ingresando a la página Web unal.edu.co SERVICIOS - DNINFOA SIA - MEDELLÍN<br/>en la opción Citación a inscripción puede consultar la fecha y hora para la<br/>inscripción de asignaturas. No requiere ingresar con el usuario y contraseña del<br/>correo institucional.</li> <li>Se le recomienda utilizar la Sala de Informática del bloque 21-228 porque habrá<br/>personal prestando asesoría. NO SE DISPONDRÁ DE UNA LÍNEA TELEFÓNICA<br/>para hacer consultas o prestar asesoría.</li> <li>La asesoría será a través de la cuenta de correo matriculas_med@unal.edu.co y<br/>sólo estará disponible el día 29 de abril de 2019.</li> </ul>                                                                                                    |  |
| 5 | FIRMA DEL ACTA DE MATRÍCULA<br><b>(sólo aplica para admitidos)</b>                                                         | 29 de abril                 | Consultar el instructivo admitidos a posgrado, publicado en la página web<br><u>http://registroymatricula.medellin.unal.edu.co</u> o en el enlace<br><u>http://registroymatricula.medellin.unal.edu.co/images/2019-1/M.DRM.INS-004-19-</u><br><u>INSTRUCTIVO-ADMITIDOS-POSGRADO-2019-1S-ACTUALIZADO.pdf</u>                                                                                                    |  |
| 6 | INSCRIPCIÓN DE ASIGNATURAS Y<br>ACTIVIDADES ACADÉMICAS                                                                     | 29 de abril                 | <ul> <li>En la página Web unal.edu.co SERVICIOS - DNINFOA SIA - MEDELLÍN con la opción<br/>Inscripción en línea desde cualquier lugar que tenga conexión a internet, dentro o<br/>fuera del campus universitario. La Sede habilitará la sala de informática del bloque<br/>21-228 el día 29 de abril en el horario de 7:30 am a 12:00 m y de 1:00 a 5:00 pm.</li> <li>Se recomienda verificar la oferta académica antes del 29 de abril, si tiene consultas<br/>sobre esta, dirigirse al área curricular a la cual está adscrito su programa curricular.</li> <li>Cada estudiante es responsable de su inscripción. Una vez realizada la inscripción de<br/>asignaturas y actividades académicas se debe ingresar nuevamente a la página Web<br/>unal.edu.co (SERVICIOS - DNINFOA SIA – MEDELLÍN) al servicio de Mis cursos o Mi<br/>horario para verificar la inscripcion de asignaturas y actividades académicas. Se<br/>sugiere que haga una copia del horario con la opción de <i>impresión</i>, la cual servirá de<br/>soporte en caso que se le presente algún inconveniente.</li> <li>IMPORTANTE: <ul> <li>Ya no es necesario revalidar el carné en la División de Registro y Matrícula</li> <li>El certificado de matrícula lo puede imprimir ingresando página Web unal.edu.co<br/>SERVICIOS - DNINFOA SIA – MEDELLÍN en la opción Generar Certificado en<br/>Línea. Una vez el certificado sea generado en el sistema no se actualiza con los<br/>cambios realizados en la inscripción, por lo que se recomienda que sea<br/>generado después de finalizar los ajustes en la inscripción.</li> <li>El seguro de accidente, es válido hasta un día antes de iniciar el periodo<br/>académico 2019-2S.</li> </ul> </li> </ul> |  |

| # | Actividad                                                           | Fecha               | Detalle                                                                                                    |
|---|---------------------------------------------------------------------|---------------------|----------------------------------------------------------------------------------------------------|
| 7 | ADICIÓN Y CANCELACIÓN DE<br>ASIGNATURAS Y ACTIVIDADES<br>ACADÉMICAS | Del 2 al 10 de mayo | <ul> <li>Se pueden realizar adiciones, cancelaciones y modificaciones (cambio de horario) siempre y cuando haya cupos disponibles, de la siguiente forma:</li> <li>a) En la página Web unal.edu.co SERVICIOS - DNINFOA SIA – MEDELLÍN en la opción Citación a inscripción, puede consultar la fecha y hora que le fue asignada, a cada estudiante, se le asignarán dos citas por semana, las cuales se publicarán en las siguientes fechas: <ul> <li><u>Cita para la primera semana</u>: el 30 de abril a partir de las 5:00 pm.</li> <li><u>Cita para la segunda semana</u>: el 6 de mayo a partir de las 5:00 pm.</li> </ul> </li> <li>b) Para realizar la actualización de la inscripción, ingresar a la página Web unal.edu.co SERVICIOS - DNINFOA SIA - MEDELLÍN en la opción Inscripción en línea tal y como se realiza durante la inscripción de asignaturas.</li> </ul> |
| 8 | CONSOLIDACIÓN DE MATRÍCULA                                          | 14 al 17 de mayo    | <ul> <li>Se bloquean las historias académicas de los admitidos que no hicieron uso del derecho de matrícula inicial y de los estudiantes que no renovaron la matrícula.</li> <li><b>IMPORTANTE:</b> <ul> <li>Para tener la calidad de estudiante es requisito haber cancelado el recibo de pago de matrícula y haber inscrito asignaturas o actividades académicas.</li> <li>Los admitidos que no hicieron uso del derecho de matrícula inicial, perderán el cupo de admisión.</li> </ul> </li> </ul>                                                                                                    |

| PREGUNTAS FRECUENTES: |                                                                                                    |                                                                                                    |  |
|-----------------------|----------------------------------------------------------------------------------------------------|----------------------------------------------------------------------------------------------------|--|
| #                     | Pregunta                                                                                                    | Respuesta                                                                                                    |  |
| 1                     | Dónde se consultan los planes de estudio de los programas curriculares?                                                    | En la página Web de la Universidad (www.unal.edu.co) en el menú FORMACIÓN en la opción PROGRAMAS DE POSGRADO                                                                                                    |  |
| 2                     | Cómo se imprime el recibo de pago de<br>matrícula para que el código de barras sea<br>leído por el lector óptico del banco | <ol> <li>Descargar el recibo de pago de matrícula de la página Web unal.edu.co SERVICIOS - DNINFOA SIA -<br/>MEDELLÍN en la opción Información Financiera <b>Mi recibo</b>.</li> <li>Grabar el archivo como documento *.pdf</li> <li>Abrir el archivo e imprimirlo en impresora láser.</li> <li><b>IMPORTANTE:</b> <ul> <li>No se recomienda imprimirlo directamente desde el portal SERVICIOS - DNINFOA SIA -<br/>MEDELLÍN, sin haber generado el archivo con formato *.pdf.</li> <li>EL detalle del recibo debe ser consultado en el portal SERVICIOS - DNINFOA SIA - MEDELLÍN y<br/>no en el recibo impreso</li> </ul> </li> </ol> |  |

|   | PREGUNTAS FRECUENTES:                                                                                                    |                                                                                                    |  |  |
|---|----------------------------------------------------------------------------------------------------|----------------------------------------------------------------------------------------------------|--|--|
| # | Pregunta                                                                                                    | Respuesta                                                                                                    |  |  |
| 3 | Cómo se asignó la cita de inscripción de<br>asignaturas y actividades académcias a los<br>estudiantes de POSGRADO?             | <ul> <li>La asignación de la cita de inscripción de asignaturas y actividades académicas se realizó de la siguiente forma:</li> <li>El 29 de abril en la mañana para los estudiantes de la Facultad de Minas:</li> <li>El 29 de abril en la tarde para los estudiantes de las facultades de Arquitectura, Ciencias, Ciencias Agrarias y Ciencias Humanas y Económicas.</li> <li>Consultar la cita asignada con anterioridad.</li> </ul>                                                                                                    |  |  |
| 4 | En qué lugar de la Sede se puede realizar<br>la inscripción de asignaturas?                                                    | En la Sala de Informática del bloque 21-228 la cual estará en servicio el día 29 de abril en el horario de 7:30 a.m. – 12:00 m y de 1:00 – 5:00 p.m. Habrá personal administrativo prestando asesoría.<br>NO SE DISPONDRÁ DE UNA LÍNEA TELEFÓNICA para hacer consultas o prestar asesoría, sólo a través de la cuenta de correo matriculas_med@unal.edu.co (disponible el 29 de abril)                                                                                                    |  |  |
| 5 | Dónde se consulta sobre inconvenientes<br>que surjan durante la inscripción de<br>asignaturas o actividades académicas?        | Se debe enviar un correo electrónico a las cuentas de correo <b>matriculas_med@unal.edu.co</b> (disponible<br>el <b>29 de abril</b> ) y en el asunto digitar el <b>número de documento de identidad</b> . Personal de la Dirección<br>Académica y de la División de Registro y Matrícula responderán a las consultas. Sólo se responderá<br>desde esta cuenta de correo y para una mejor atención se solicita no enviar copia a otras cuentas de<br>correo.<br><b>NO HABRÁ UNA LÍNEA TELEFÓNICA</b> disponible para responder preguntas, sólo a través del correo<br>electrónico.                                                                                                    |  |  |
| 6 | Qué hacer cuando el estudiante de<br>POSGRADO no inscribió ninguna<br>asignatura o actividad académica en la cita<br>asignada? | Los estudiantes y admitidos tienen la posibilidad de inscribir asignaturas y actividades académicas el<br>mismo día después <b>5:00 p.m.</b> Debe consultar la cita que se le asignará el mismo día a partir de las <b>4:50</b><br>p.m.<br>Del <b>3 al 10 de mayo</b> (en las dos primeras semanas del periodo académico) a cada estudiante se le<br>asignarán las últimas citas. Las citas para la primera semana se publicarán el <b>30 de abril a partir de las</b><br><b>5:00 p.m.</b> y para la segunda semana el <b>6 de mayo a partir de las 5:00 p.m.</b><br>Tenga en cuenta que las citas de la segunda semana serán las ÚLTIMAS para adicionar, cancelar<br>asignaturas, actividades académicas y cambiar grupos.<br>Para Especializaciones y Maestrías: Las asignaturas que deben inscribir ÚNICAMENTE con tipología L<br>(elegible) y B (obligatoria).<br>Para Doctorados: Las asignaturas que deben inscribir ÚNICAMENTE con tipología L<br>(obligatoria). Los créditos de una asignatura con tipología L (Libre Elección de pregrado) no serán<br>contabilizados en el plan de estudios. |  |  |

|    | PREGUNTAS FRECUENTES:                                                                                                    |                                                                                                    |                                                                                                    |                                                 |
|----|----------------------------------------------------------------------------------------------------|----------------------------------------------------------------------------------------------------|----------------------------------------------------------------------------------------------------|-------------------------------------------------|
| #  | Pregunta                                                                                                    | Res                                                                                                    | puesta                                                                                                    |                                                 |
| 7  | Qué hacer cuando no hay cupo disponible<br>en una asignatura o actividad académica o<br>cuando la asignatura no aparece en ningún<br>componente?                       | <ul> <li>Recurrir al servicio de solicitud de cupos a tra<br/><u>https://solicitudesmed.unal.edu.co/</u></li> <li>Este servicio sólo estará habilitado el 29 de abr<br/>SOLICITUD que incluya TODAS las asignaturas<br/>Haber realizado la solicitud no es garantía que el cu<br/>Director del Posgrado.</li> </ul> | avés del enlace<br><b>fil hasta las 24 horas.</b> Sólo se puede hace<br>s. Una vez enviada no se puede modificar<br>upo le sea otorgado, esto depende del aná             | er UNA<br>ni eliminar.<br>alisis del            |
|    | Por qué el Sistema Académico no permite                                                                                                    | Esta situación se debe a que en la Facultad no dilig<br>Universitas XXI Internacional. Para solucionarlo; s<br>ESTUDIANTILES de la respectiva facultad:<br>FACULTAD                                                                                                    | enció el módulo <b>Registro de Tesis</b> en el S<br>se debe informar en la OFICINA DE ASUN<br>CORREO ELECTRÓNICO                                                          | Sistema<br>≀TOS                                 |
| 8  | académicas TESIS DE DOCTORADO,                                                                                                    | Facultad de Arquitectura                                                                                                    | asuntosarq_med@unal.edu.co                                                                                                    |                                                 |
|    | DE ESPECIALIZACIÓN?                                                                                                    | Facultad de Ciencias                                                                                                    | fcsecre_med@unal.edu.o                                                                                                    |                                                 |
|    |                                                                                                    | Facultad de Ciencias Agrarias                                                                                                    | asuntosefca_med@unal.edu.co                                                                                                    |                                                 |
|    |                                                                                                    | Facultad de Ciencias Humanas y Económicas                                                                                                    | posgfche_med@unal.edu.co                                                                                                    |                                                 |
|    |                                                                                                    | Facultad de Minas                                                                                                    | asesorestu_med@unal.edu.co                                                                                                    |                                                 |
| 9  | Qué hacer cuando la asignatura TESIS DE<br>DOCTORADO, TESIS DE MAESTRÍA o<br>TRABAJO FINAL DE ESPECIALIZACIÓN<br>no tiene un grupo creado con el nombre del<br>asesor? | Por favor no realizar la inscripción de la actividad ac<br>Debe informar al área curricular a la cual esta inscri<br>programación de un curso de la actividad académic<br>inscribir durante las dos (2) primeras semanas del p                                                                                      | cadémica con otro docente diferente a su o<br>to su programa currricular para que gestio<br>a con el respectivo docente. Esta actividad<br>periodo académico.             | director.<br>men la<br>d se puede               |
| 10 | Cuál sería la situación del estudiante si al<br>finalizar la segunda semana del periodo<br>académico no inscribió asignaturas o<br>actividades académicas?             | Al inicio de la tercera semana del periodo académic<br>historia académica que no tenga ninguna asignatura<br>cupo automática siempre y cuando no supere dos (<br>estudiante por no renovar la matrícula y los admitid                                                                                               | co se realiza la <b>consolidación de la matrí</b><br>a o actividad académica inscrita quedará e<br>2) reservas, en caso contrario perderá la c<br>os el cupo de admisión. | <b>cula</b> y la<br>en reserva de<br>calidad de |
| 11 | Dónde se consulta la historia académica?                                                                                                    | En la página Web unal.edu.co SERVICIOS - DNINF historia.                                                                                                    | OA SIA - MEDELLÍN en la opción Archivo                                                                                                    | ) - Mi                                          |
| 12 | Dónde se consulta el horario de las<br>asignaturas y actividades académicas<br>inscritas?                                                                              | En la página Web unal.edu.co SERVICIOS - DNINF cursos.                                                                                                    | OA SIA - MEDELLÍN en la opción <b>mi hor</b> a                                                                                                    | ario o mis                                      |
| 13 | Dónde se consulta el Calendario<br>Académico de la Sede?                                                                                                    | Está publicado en la página Web de la Sede (http://<br>MATRÍCULA – Calendario Académico Sede 2019-1                                                                                                    | www.medellin.unal.edu.co) en la opción R<br>S y en el menú ESTUDIANTES.                                                                                                   | EGISTRO Y                                       |

| PREGUNTAS FRECUENTES: |                                             |                                                                                                    |  |
|-----------------------|---------------------------------------------|----------------------------------------------------------------------------------------------------|--|
| #                     | Pregunta                                    | Respuesta                                                                                                    |  |
| 14                    | Cómo se obtiene el certificado de matrícula | En la página Web unal.edu.co SERVICIOS - DNINFOA SIA - MEDELLÍN en la opción <b>Generar</b><br><b>Certificados en Línea</b> .<br>Una vez el certificado sea generado en el sistema no se actualiza con los cambios realizados en la<br>inscripción, por lo que se recomienda que sea generado después de finalizar los ajustes en la inscripción. |  |
| 15                    | Como se actualiza la información personal?  | A través de la página Web unal.edu.co SERVICIOS - DNINFOA SIA - MEDELLÍN en la opción Archivo -<br>Mis datos Personales - Edición.                                                                                                    |  |

## **¡BIENVENIDOS ESTUDIANTES Y MUCHOS ÉXITOS!**